Computer Accounting with Peachtree by Sage Complete Accounting 2012 16th Edition Yacht Solutions Manual Full Download: http://testbanklive.com/download/computer-accounting-with-peachtree-by-sage-complete-accounting-2012-16th-edition accounting-2012-16th-edition accounting-2012

### CHAPTER 2 VENDORS

Chapter 2 introduces students to the basic way that PCA works with vendor transactions. The first thing the students do is select

Vendors & Purchases

from the Navigation Bar to go to the Vendors & Purchases Navigation Center. After recording a purchase order, students record a vendor invoice using the Purchases/Receive Inventory window. The Purchases/Receive Inventory window is also the Purchases Journal. The Apply to Purchases tab is the default. The lower half of the window shows fields for Quantity, Item (inventory items), Description, GL Account, Unit Price, Amount, and Job. The default for the A/P Account is 20000, Accounts Payable. The Purchases/Receive Inventory window looks like a purchase order. Similar to other PCA windows, the icon bar appears at the top of the window.

When Bellwether Garden Supply orders and receives inventory from vendors, Account No. 12000, Inventory, is debited. Accounts Payable and the vendor account are credited. Vendors offer Bellwether a purchase discount for invoices paid within the discount period. The program defaults to 2% 10, Net 30 Days for purchase discounts.

Peachtree is a double-entry accounting system. There is a selection in Options; Global that allows general ledger accounts to be hidden. This is called Accounting Behind the Screens. The PCA windows in the textbook show the general ledger accounts. To check the Accounting Behind the Screens settings, do the following:

1. From the menu bar, click Options, then Global. The <u>A</u>ccounting tab should be selected. If necessary, click on the radio button next to Manual to select it. The Number of decimal places should be 2.

| Accounting    | <u>G</u> eneral | P <u>e</u> achtree Partners | Spelling            |                |
|---------------|-----------------|-----------------------------|---------------------|----------------|
| Decimal Entry | Number of I     | Decimal Places              |                     |                |
| C Automatic   | Quantity fields | x 2 🔽 l                     | Unit Price fields:  | 2 💌            |
| • Manual      | Standard field  | ls: 2 💌 👌                   | What fields are sta | indard fields? |

The McGraw-Hill Companies, Inc., Computer Accounting with Peachtree by Sage Complete Accounting 2012, 16e

31 - IMK

2. The boxes in the section Hide General Ledger Accounts *must* be unchecked. (If necessary, click on the boxes to uncheck them.)

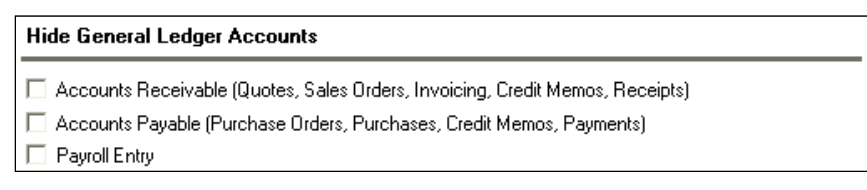

 Observe that two boxes need to be checked in the Other Options section: Warn if a record was changed but not saved and

| Ot | Other Options                                                                   |  |  |  |  |  |  |  |
|----|---------------------------------------------------------------------------------|--|--|--|--|--|--|--|
| ~  | Warn if a record was changed but not saved                                      |  |  |  |  |  |  |  |
| Г  | Hide inactive records                                                           |  |  |  |  |  |  |  |
| •  | Recalculate cash balance automatically in Receipts, Payments, and Payroll Entry |  |  |  |  |  |  |  |
| Г  | Use Timeslips Accounting Link                                                   |  |  |  |  |  |  |  |

Recalculate cash balance automatically in Receipts, Payments, and Payroll Entry. Make sure *both* of these Other Options boxes are checked.

4. Click on the <u>General</u> tab. Make sure the Line Item Entry Display has 2 Line selected; and that the Smart Data Entry area has three boxes checked.

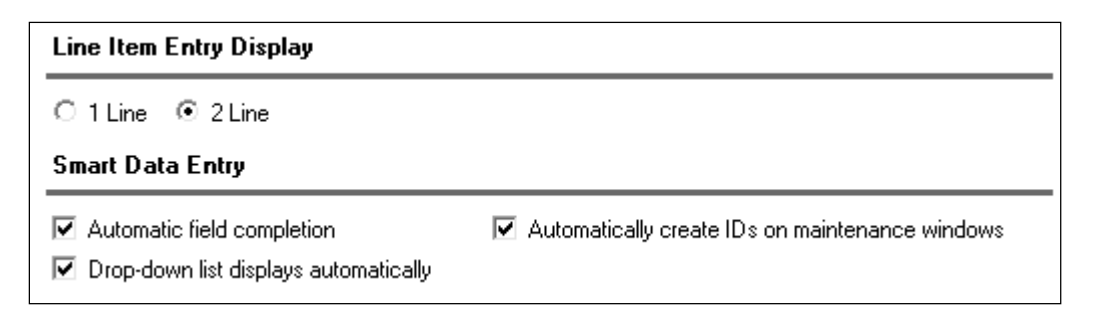

5. Click

### LEARNING OBJECTIVES

- 1. Restore data from Exercise 1-2. (This backup was made on textbook page 51.)
- 2. Enter a purchase order.
- 3. Apply receipt of inventory to existing purchase order.

The McGraw-Hill Companies, Inc., Computer Accounting with Peachtree by Sage Complete Accounting 2012, 16e

- 4. Enter and post a vendor invoice in the Purchases\Receive Inventory window.
- 5. Go to the Payments window to pay a vendor.
- 6. Print a check in payment of the vendor invoice.
- 7. Add a Terms column to the Vendor Ledgers report.
- 8. Analyze payments and vendor credit memos.
- 9. Export the Vendor List and Vendor Ledgers to Excel.
- 10. Save the Vendor List and Vendor Ledgers as PDF files.
- 11. Make two backups, save two Excel files, and save three PDF files.<sup>1</sup>

### PCA TIPS, CHAPTER 2

- If the Purchase Orders, Purchases/Receive Inventory, Payments, or Sales/Invoicing windows do not show the general ledger accounts for the accounts payable, accounts receivable, and GL account fields, your students need to check their global settings. To show general ledger accounts on the Payments window and Purchases/Receive Inventory window, see textbook pages 18–19 (Chapter 1, Setting Global Options) and textbook pages 62–63 (Chapter 2). The Vendor windows (Purchase Orders, Purchases/Receive Inventory, and Payments) and Customer windows (Sales Orders, Sales/Invoicing and Receipts) in Computer Accounting with Peachtree by Sage Complete Accounting 2012, 16<sup>th</sup> Edition, show the accounts payable, accounts receivable, and G/L account fields.
- Peachtree includes the special journals; for example, the Payments window is the Cash Disbursements Journal; the Purchases/Receive Inventory window is the Purchases Journal.
- Once global options are set for one company, they are in effect for all Peachtree companies. In Chapter 3, Customer Transactions, if the Receipts or Sales/Invoicing window does *not* show a G/L account field, students should check that the global options are set correctly.

<sup>&</sup>lt;sup>1</sup>Refer to the chart on page 2 - IMK for the size of backups and saved Excel and PDF files.

The McGraw-Hill Companies, Inc., Computer Accounting with Peachtree by Sage Complete Accounting 2012, 16e

In Windows 7 and Vista, the computer owner is identified when files are backed up or saved. To see which user saved the file, right-click on the Start button, left-click Explore. Go to the location of the backup file; right-click on the filename, left-click Properties. The Security tab shows the Group or user names; the Details tab shows the Owner and Computer name. The time and date is also shown. The same steps can be used to check .ptb files (extension used for Peachtree backups); Excel files (.xlsx and .xls extensions); and Adobe files (.pdf extensions), and Word files (.docx and .doc extensions). To verify student files, you may want to look at the file properties.

### LECTURE OUTLINE FOR CHAPTER 2: VENDOR TRANSACTIONS

- A. Learning Objectives, page 57 (page numbers refer to the student textbook).
- B. Getting Started, page 58
- C. Restoring Data from Exercise 1-2, page 59
- D. Accounts Payable System, pages 60-61
  - 1. The Purchase Order Window, page 62
  - 2. Changing Global Settings for Accounting Behind the Screens (and recording a purchase order), pages 62-67
  - 3. Printing Purchase Orders, pages 67-69
  - 4. Receive Inventory from a Purchase Order, pages 69-70
  - 5. Apply to Purchase Order, pages 70-72
  - 6. The Purchases\Receive Inventory Window, pages 72-73
  - 7. Adding a New Vendor, pages 73-76
  - 8. Entering a Vendor Invoice, pages 76-77
  - 9. Editing a Journal Entry, page 78
  - 10. Posting a Purchase Transaction, pages 78-79
- E. Payments to Vendors, pages 79-81
- F. Printing Checks, pages 81-84
- G. Displaying the Vendor Ledgers, pages 84-85
- H. Vendor Credit Memos, pages 85-87

The McGraw-Hill Companies, Inc., Computer Accounting with Peachtree by Sage Complete Accounting 2012, 16e

- I. Backing Up Chapter 2 Data, page 88
- J. Export Two Peachtree Reports to Excel, pages 88-90
- K. Save Vendor List and Vendor Ledgers as PDF Files, page 91
- L. Summary and Review, page 92
  - 1. Going to the Net, page 92
  - 2. Multiple Choice Questions, pages 92-94
  - 3. Exercise 2-1, pages 95-96
  - 4. Exercise 2-2, pages 96-97
  - 5. Analysis question, page 98
  - 6. Assessment rubric, page 98
  - 7. Chapter 2 Index, page 99

### ANSWERS TO GOING TO THE NET<sup>2</sup>

Access information about the Internet Corporation for Assigned Names and Numbers (ICANN) at <u>http://www.icann.org/en/registries/about.htm</u>.

1. What is a TLD and gTLD?

The right-most label in a domain name (for example, <u>www.icann.org</u>) is referred to as its "top-level domain" (TLD). TLDs with two letters have been established for over 240 countries and external territories and are referred to as "country-code" TLDs or "ccTLDs."

TLDs with three or more characters are referred to as "generic" TLDs, or "gTLDs."

The responsibility for operating each gTLD (including maintaining a registry of the domain names within the gTLD) is delegated to a particular organization. These organizations are referred to as "registry operators" or "sponsors."

<sup>&</sup>lt;sup>2</sup>The textbook website is <u>www.mhhe.com/yacht2012</u>; link to Textbook Updates. Check this link for updated Going to the Net exercises.

The McGraw-Hill Companies, Inc., Computer Accounting with Peachtree by Sage Complete Accounting 2012, 16e

2. What gTLDs are operated under contract with ICANN?

.aero, .biz, .cat, .com, .coop, .info, .jobs, .mobi, .museum, .name, .net, .org, .pro, and .travel; .gov and .edu are also available.

3. What types of gTLDs are there? Briefly explain sponsored and unsponsored gTLDs.

Generally speaking, an unsponsored gTLD Registry operates under policies established by the global Internet community directly through the ICANN process. Unsponsored gTLDs include .biz, .com, .info, .name, .net, .org, and .pro.

A sponsored gTLD (sometimes called an sTLD) is a specialized gTLD that has a sponsor representing a specific community that is served by the gTLD. The sponsor carries out delegated policy-formulation responsibilities over many matters concerning the gTLD. Sponsored gTLDs include .aero, .cat, .coop, .jobs, .mobi, .museum, and .travel. Entities wishing to register domain names in a sponsored gTLD are required to meet certain eligibility requirements.

### **ANSWERS TO MULTIPLE-CHOICE QUESTIONS, Chapter 2**

- 1. a (The place specified for the USB drive)
- 2. c (Purchase discounts)
- 3. c (a or b)
- 4. b (So that others working in your company can determine a vendor code from the company name.)
- 5. d (To request items from a vendor)
- 6. d (Is case sensitive)
- 7. a (Maintain Vendors)
- 8. a (Drill down)
- 9. d (debit, Materials Cost; credit, Accounts Payable/Armstrong's Landscaping)
- 10. b (Credits & Returns; New Vendor Credit Memo)

# SOLUTION TO EXERCISE 2-1 (3)<sup>3</sup>

| 🍯 Maintain Vendors            |                                                      |                         |                             |                                          |      |
|-------------------------------|------------------------------------------------------|-------------------------|-----------------------------|------------------------------------------|------|
| File Edit Go To Wir           | ndow Help                                            |                         |                             |                                          |      |
| 🚳 Close  🏫 New 🛅 Lis          | it 🗔 Save 🎒 Save & New 💢 Delete 🖷                    | h Change ID 🗟 Event 💷 I | Log 🗟 Letters 🎚             | 🖻 Reports 🝷 🖗 Attachments                | 0    |
|                               |                                                      |                         |                             | Maintain Ven                             | dors |
| * <u>Vendor ID</u> :<br>Name: | POSTOFC   Post Office Supplies                       | 4 🕨 🗆                   | Inactive                    |                                          |      |
| General Addresses             | History Purchase Info                                |                         |                             |                                          |      |
| Contact                       | Randall Poston                                       | Vendor Type:            | OFFICE                      | •                                        |      |
| Account Number:               | :                                                    | 1099 Type:              | None                        | <ul> <li><u>1099 Settings</u></li> </ul> |      |
|                               |                                                      | *Expense Account:       | 71000                       | -                                        |      |
| Mailing Address               |                                                      | -<br>Telephone 1:       |                             |                                          |      |
| City, ST, Zip:                |                                                      | Telephone 2:            |                             | -                                        |      |
| Country:                      |                                                      | Fax.<br>F-mail:         |                             | 0                                        |      |
|                               | Copy to Remit To Address 1                           | Web Site:               |                             | •                                        |      |
| Customizable Fie              | lds<br>Office Manager<br>Account Rep<br>Special Note | 4<br>                   | COD Only<br>Offers Delivery |                                          |      |
|                               |                                                      | <u>a</u>                | ustomize these field        | ds for your business                     |      |

<sup>&</sup>lt;sup>3</sup>The number in parentheses refers to the instruction number in the textbook.

The McGraw-Hill Companies, Inc., Computer Accounting with Peachtree by Sage Complete Accounting 2012, 16e

## **SOLUTION TO EXERCISE 2-1 (4)**

| 🍯 Purchases/R  | leceive Invento          | ory            |                           |                                     |               |                                  |                   |         | <u>_ </u>     |
|----------------|--------------------------|----------------|---------------------------|-------------------------------------|---------------|----------------------------------|-------------------|---------|---------------|
| File Edit Go T | o Window He              | elp            |                           |                                     |               |                                  |                   |         |               |
| Close New      | List Save                | Copy = K       | Row Note                  | Journal Event                       | Layout F      | leports Atta                     | ch Help           |         |               |
| Vendor ID: POS | TOFC                     | Q              |                           |                                     |               |                                  |                   | Purc    | hase 🖪 🕨      |
| Remit to: Post | Office Supplies          |                | Ship to:<br>Bellv<br>1505 | vether Garden Sup<br>Pavilion Place | ply           | <u>D</u> a<br>Invoi <u>c</u> e N | hte: Mar 15, 2012 | 2 🔳     |               |
|                |                          |                | Addr<br>Norc<br>USA       | ross GA                             | 30093-3203    | -                                | U Waiting or      | ı bill  |               |
|                | Customer S               | O No.          | Custor                    | mer invoice No.                     | Te            | rms                              | Ship via          | A       | /P account    |
|                |                          |                |                           |                                     | 2% 10, Net    | 30 Days 🔹                        | None              | ▼ 20000 | 9             |
| Apply to Purch | ase Or <u>d</u> er: 0.00 |                | Арр                       | oly to Purch <u>a</u> ses           | : 54.75       |                                  |                   |         |               |
| Quantity       | Item                     |                | Descript                  | tion                                | (             | GL Account                       | Unit Price        | Amount  | Job           |
| 5.00           |                          | Five boxes of  | letter-size file fold     | ers                                 | 71            | .000                             | 10.95             | 54.75   |               |
| Item           | Description              | Office Expense | e                         |                                     |               |                                  |                   | Job De. | scription     |
|                |                          |                |                           |                                     |               |                                  |                   |         |               |
|                |                          |                |                           |                                     |               |                                  |                   |         |               |
|                |                          |                |                           |                                     |               |                                  |                   |         |               |
|                |                          |                |                           |                                     |               |                                  |                   |         |               |
|                |                          |                |                           |                                     |               |                                  |                   |         |               |
|                |                          |                |                           | Othe                                | er payments a | ind credits:                     | 0.00              | 54.75   | Invoice total |
|                |                          |                |                           | Δ                                   | mount paid at | purchase:                        | 0.00              | 54.75   | Net due       |
| Vendor balance | on Mar 15, 2012          | • 0.00         |                           |                                     |               |                                  |                   |         |               |

## SOLUTION TO EXERCISE 2-2 (1)

| 🍯 Payments              |              |            |                 |                     |                  |            |                    |              |            |       |                     |             | _ 8     | X |
|-------------------------|--------------|------------|-----------------|---------------------|------------------|------------|--------------------|--------------|------------|-------|---------------------|-------------|---------|---|
| File Edit Go To         | Window       | Help       |                 |                     |                  |            |                    |              |            |       |                     |             |         |   |
| Close New               | List = Lave  | ∓ 🖶 ∓ [    | Delete Recyr    | Row -               | Q<br>Detail Jour | nal Event  | Reports            | ()<br>Attach | ()<br>Help |       |                     |             |         |   |
|                         |              |            |                 |                     |                  |            |                    |              |            |       | Paym                | ent         |         | ] |
| Elect <u>r</u> onic pay | ment         |            | Bellwether Gard | den Supply          |                  | C          | check num <u>t</u> | oer:         | 18, 2012   |       | Casł                | n account   |         |   |
| Vendor ID               | POSTOFC      |            | ٩               |                     |                  |            |                    |              |            |       | 10200<br>Regular Ch | ecking Acc  | ount    | L |
| Fifty-Three and (       | 65/100 ****  | ********** | **********      | *******             | *********        | ******     | Dollars            | \$           | 5          | 53.65 |                     |             |         | L |
| Pay to the<br>order of: | Mail To      | Currling   | *               |                     |                  |            |                    |              |            |       | Cash acc            | count balar | ice     | L |
|                         | Address      | ine 1      |                 |                     |                  |            |                    |              |            |       |                     | 23,345.     | 73 \$   | L |
|                         | Address L    | ine 2      |                 |                     |                  |            |                    |              |            |       |                     |             |         | L |
|                         | City         | St         | Zip             |                     |                  |            |                    |              |            |       |                     |             |         | L |
|                         | Country      |            |                 |                     | Memo:            |            |                    |              |            |       |                     |             |         | L |
| Apply to Invoice        | es: 53.65    |            | Apply to        | o E <u>x</u> penses | : 0.00           |            |                    |              |            |       |                     | Prep        | ayment  | - |
| Invoice                 | Date Due     | Amount Due |                 |                     | D                | escription |                    |              |            |       | Discount            | Amount F    | aid Pay | / |
| H788                    | Apr 14, 2012 | 54.75      |                 |                     |                  |            |                    |              |            |       | 1.10                | 53          | 3.65 🔽  | 1 |
|                         |              |            |                 |                     |                  |            |                    |              |            |       |                     |             |         | - |
|                         |              |            |                 |                     |                  |            |                    |              |            |       |                     |             |         | - |
|                         |              |            |                 |                     |                  |            |                    |              |            |       |                     |             |         | - |
|                         |              |            |                 |                     |                  |            |                    |              |            |       |                     |             |         | 1 |
|                         |              |            |                 |                     |                  |            |                    |              |            |       |                     |             |         |   |
|                         |              |            |                 |                     |                  |            |                    |              |            |       |                     |             |         |   |
|                         |              |            |                 |                     |                  |            |                    |              |            |       |                     |             |         | - |
|                         |              |            | [               |                     |                  |            |                    |              |            |       |                     |             |         |   |
| Discount account        | 89500        | ٩          |                 |                     |                  |            |                    |              |            |       |                     |             |         |   |

## **SOLUTION TO EXERCISE 2-2 (3)**

| H788       |                      | 3/15/12              | 54.75 | 1.10       | 53.65   |
|------------|----------------------|----------------------|-------|------------|---------|
|            |                      |                      |       |            |         |
|            |                      |                      |       |            |         |
|            |                      |                      |       |            |         |
| 3/18/12    | 10216                | Post Office Supplies | 1.1(  | )          | \$53.65 |
|            |                      |                      |       |            |         |
|            |                      | Check Number: 10216  |       | Mar 18, 20 | )12     |
| Memo:      |                      |                      |       | 53.65      |         |
| Fifty-Thre | e and 65/100 Dollars |                      |       |            |         |
| Pos        | t Office Supplies    |                      |       |            |         |
|            |                      |                      |       |            |         |

## SOLUTION TO EXERCISE 2-2 (4)

| *****EDUCATIONAL VERSION ONLY*****<br>Bellwether Garden Supply<br>Vendor Ledgers |                                                          |                                                            |                            |     |                   |                                                |                                                                      | Page: 1           |  |
|----------------------------------------------------------------------------------|----------------------------------------------------------|------------------------------------------------------------|----------------------------|-----|-------------------|------------------------------------------------|----------------------------------------------------------------------|-------------------|--|
| For the Period From Mar 1, 2012 to Mar 31, 2012                                  |                                                          |                                                            |                            |     |                   |                                                |                                                                      |                   |  |
| Vendor ID<br>Vendor                                                              | Date                                                     | Trans No                                                   | Тур                        | Pai | Debit Amt         | Credit Amt                                     | Balance                                                              | Terms             |  |
| ABNEY<br>Abney and Son Contractors                                               | 3/1/12<br>3/9/12<br>3/12/1<br>3/15/1                     | B1000<br>B1015<br>VCM30001                                 | PJ<br>PJ<br>PJ<br>CDJ      | :   | 195.65<br>50.00   | 75.00<br>195.65<br>50.00                       | 75.00<br>270.65<br>75.00<br>75.00                                    | 2% 10, Net 30 Day |  |
| AKERSON<br>Akerson Distribution                                                  | 3/1/12<br>3/7/12<br>3/8/12<br>3/13/1<br>3/13/1           | Balance Fw<br>VCM30002<br>4<br>B1016                       | PJ<br>PJ<br>CDJ<br>PJ      |     | 27.20<br>1,000.00 | 5,179.20<br>1,000.00<br>27.20                  | 9,398.75<br>9,371.55<br>14,550.7<br>14,550.7<br>14,577.9             | 2% 10, Net 30 Day |  |
| ARMSTRONG<br>Armstrong's Landscaping                                             | 3/15/1<br>3/17/1<br>3/17/1                               | ARM107<br>10215<br>10215                                   | PJ<br>CDJ<br>CDJ           | •   | 0.90<br>45.00     | 45.00<br>0.90                                  | 45.00<br>45.00<br>0.00                                               | 2% 10, Net 30 Day |  |
| CALDWELL<br>Caldwell Tools Company                                               | 3/1/12<br>3/4/12<br>3/6/12<br>3/9/12                     | Balance Fw<br>B1004<br>B1017<br>VCM30003                   | PJ<br>PJ<br>PJ             | :   | 45.90             | 90.00<br>45.90                                 | 21,214.1<br>21,304.1<br>21,350.0<br>21,304.1                         | 2% 10, Net 30 Day |  |
| CLINE<br>Cline Construction, Inc.                                                | 3/6/12<br>3/15/1<br>3/15/1                               | B1023<br>B1006<br>10213                                    | PJ<br>PJ<br>CDJ            |     | 100.00            | 55.65<br>400.00                                | 55.65<br>455.65<br>355.65                                            | 2% 10, Net 30 Day |  |
| CLOONEY<br>Clooney Chemical Supply                                               | 3/1/12<br>3/2/12<br>3/12/1<br>3/12/1                     | Balance Fw<br>B1021<br>116655<br>10201                     | PJ<br>PJ<br>CDJ            |     | 124.68            | 23.85<br>297.60                                | 124.68<br>148.53<br>446.13<br>321.45                                 | 2% 10, Net 30 Day |  |
| CLOUDET<br>Cloudet Property Managemen                                            |                                                          |                                                            |                            |     |                   |                                                | 0.00                                                                 | 2% 10, Net 30 Day |  |
| DANIEL<br>Daniel Lawn Pro, Inc.                                                  | 3/7/12<br>3/12/1                                         | 45541<br>10204                                             | PJ<br>CDJ                  |     | 335.50            | 75.00<br>335.50                                | 75.00<br>75.00                                                       | 2% 10, Net 30 Day |  |
| DEJULIA<br>DeJulia Wholesale Suppliers                                           | 3/1/12<br>3/5/12<br>3/7/12<br>3/10/1<br>3/13/1<br>3/13/1 | Balance Fw<br>B1020<br>SS-00001<br>22113<br>AR1303<br>2224 | PJ<br>PJ<br>PJ<br>PJ<br>PJ |     |                   | 13.50<br>754.95<br>64.80<br>1,192.50<br>592.50 | 2,663.00<br>2,676.50<br>3,431.45<br>3,496.25<br>4,688.75<br>5,281.25 | 2% 10, Net 30 Day |  |
| GAREVENUE<br>Georgia Department of Reven                                         |                                                          |                                                            |                            |     |                   |                                                | 0.00                                                                 | Net 30 Days       |  |
| GARY<br>Gary, Wilson, Jones, & Smith                                             | 3/1/12<br>3/5/12<br>3/7/12<br>3/12/1<br>3/15/1           | Balance Fw<br>B1019<br>VCM30004<br>10202<br>10045          | PJ<br>PJ<br>CDJ<br>PJ      | :   | 4.50<br>360.00    | 4.50<br>150.00                                 | 1,010.00<br>1,014.50<br>1,010.00<br>650.00<br>800.00                 | 2% 10, Net 30 Day |  |
| GWINLICENSE<br>Gwinnett County License Boa                                       | 3/4/12<br>3/14/1<br>3/14/1                               | 3445574<br>10205<br>10205                                  | PJ<br>CDJ<br>CDJ           | ·   | 3.00<br>150.00    | 150.00<br>3.00                                 | 150.00<br>150.00<br>0.00                                             | Net 30 Days       |  |
| GWINWATER<br>Gwinnett County Water                                               | 3/5/12<br>3/7/12                                         | B1005                                                      | PJ<br>CDJ                  |     | 73.42             | 26.58<br>73.42                                 | 26.58<br>26.58                                                       | Net 30 Days       |  |
| HAWKINS<br>DPH Web Design                                                        | 3/3/12<br>3/15/1                                         | B1003<br>10214                                             | PJ<br>CDJ                  |     | 100.00            | 76.50<br>100.00                                | 76.50<br>76.50                                                       | 2% 10, Net 30 Day |  |
| HUBBARD<br>Hubbard Wholesale                                                     | 3/1/12<br>3/9/12                                         | Balance Fw                                                 | CDJ                        |     | 1,500.00          | 1,500.00                                       | 55.60<br>55.60                                                       | 2% 10, Net 30 Day |  |

## SOLUTION TO EXERCISE 2-2 (4) (Concluded)

| Bellwether Garden Supply                  |                                                                    |                                                               |                        |               |                           |                                   |                                                                      | Page: 2           |  |
|-------------------------------------------|--------------------------------------------------------------------|---------------------------------------------------------------|------------------------|---------------|---------------------------|-----------------------------------|----------------------------------------------------------------------|-------------------|--|
|                                           |                                                                    | For the Per                                                   | riod F                 | vend<br>rom l | or Ledgers<br>Mar 1, 2012 | to Mar 31,                        | 2012                                                                 |                   |  |
| Filter Criteria includes: Report order is | s by ID.                                                           |                                                               |                        |               |                           |                                   |                                                                      |                   |  |
| Vendor ID<br>Vendor                       | Date                                                               | Trans No                                                      | Тур                    | Pai           | Debit Amt                 | Credit Amt                        | Balance                                                              | Terms             |  |
|                                           | 3/14/1                                                             | HU1025                                                        | PJ                     |               |                           | 750.00                            | 805.60                                                               |                   |  |
| JACKSON<br>Jackson Advertising Compan     | 3/4/12<br>3/14/1<br>3/15/1                                         | 2456-D22<br>10209<br>10046                                    | PJ<br>CDJ<br>PJ        |               | 500.00                    | 650.00<br>50.00                   | 650.00<br>150.00<br>200.00                                           | 2% 10, Net 30 Day |  |
| JUAN<br>Juan Motor Tools & Tires          | 3/1/12<br>3/3/12<br>3/14/1                                         | Balance Fw<br>26171<br>10206                                  | PJ<br>CDJ              | ·             | 274.56                    | 274.56                            | 4,259.25<br>4,533.81<br>4,259.25                                     | 2% 10, Net 30 Day |  |
| KIDD<br>Kidd Computers                    | 3/7/12                                                             | 54452                                                         | PJ                     |               |                           | 459.90                            | 459.90                                                               | 2% 10, Net 30 Day |  |
| MILES<br>Miles Maintenance & Repair       | 3/4/12<br>3/7/12                                                   | VCM30006<br>B1007                                             | PJ<br>PJ               |               | 69.93                     | 65.00                             | -69.93<br>-4.93                                                      | 2% 10, Net 30 Day |  |
| MILLS<br>Mills Leasing Corp.              | 3/1/12<br>3/3/12<br>3/6/12<br>3/12/1<br>3/12/1                     | Balance Fw<br>LS-6341<br>VCM30007<br>10203<br>10207           | PJ<br>PJ<br>CDJ<br>CDJ | •             | 53.50<br>550.00<br>550.00 | 550.00                            | 550.00<br>1,100.00<br>1,046.50<br>496.50<br>-53.50                   | 2% 10, Net 30 Day |  |
| NATLBANK<br>National Trust Bank           | 3/8/12                                                             | B1008                                                         | PJ                     |               |                           | 18.00                             | 18.00                                                                | 2% 10, Net 30 Day |  |
| NEIGHBORS<br>Neighbors Telephone Compa    | 3/10/1<br>3/15/1                                                   | B1010<br>VCM30008                                             | PJ<br>PJ               |               | 31.80                     | 49.99                             | 49.99<br>18.19                                                       | 2% 10, Net 30 Day |  |
| PARIS<br>Paris Brothers Tree Surgeons     | 3/12/1<br>3/13/1                                                   | 10211V<br>10211                                               | CDJ<br>CDJ             |               | 450.00<br>450.00          | 450.00<br>450.00                  | 0.00                                                                 | 2% 10, Net 30 Day |  |
| PAYNE<br>Payne Enterprises                | 3/9/12<br>3/15/1                                                   | 10212V<br>10212                                               | CDJ<br>CDJ             |               | 50.00<br>50.00            | 50.00<br>50.00                    | 0.00<br>0.00                                                         | 2% 10, Net 30 Day |  |
| POSTOFC<br>Post Office Supplies           | 3/15/1<br>3/18/1<br>3/18/1                                         | H788<br>10216<br>10216                                        | PJ<br>CDJ<br>CDJ       | ·             | 1.10<br>54.75             | 54.75<br>1.10                     | 54.75<br>54.75<br>0.00                                               | 2% 10, Net 30 Day |  |
| SAFESTATE<br>Safe State Insurance Compa   | 3/15/1                                                             | 10210                                                         | CDJ                    |               | 530.64                    | 530.64                            | 0.00                                                                 | 2% 10, Net 30 Day |  |
| SOGARDEN<br>Southern Garden Wholesale     | 3/1/12<br>3/4/12<br>3/14/1<br>3/14/1<br>3/14/1<br>3/14/1<br>3/14/1 | Balance Fw<br>11544<br>SG-11657<br>SG-11658<br>10208<br>10208 | PJ<br>PJ<br>CDJ<br>CDJ | •             | 5.11<br>255.65            | 255.65<br>50.90<br>239.85<br>5.11 | 31,079.2<br>31,334.9<br>31,385.8<br>31,625.6<br>31,625.6<br>31,370.0 | 2% 10, Net 30 Day |  |
| SOPOWER<br>Southern Power Co.             | 3/11/1                                                             | B1011                                                         | PJ                     |               |                           | 226.88                            | 226.88                                                               | 2% 10, Net 30 Day |  |
| STANLEY<br>Stanley Shipping Express       | 3/1/12<br>3/12/1                                                   | VCM30009<br>B1012                                             | PJ<br>PJ               |               | 103.60                    | 19.99                             | -103.60<br>-83.61                                                    | 2% 10, Net 30 Day |  |
| SULLEY<br>Sulley Printing                 | 3/5/12<br>3/9/12                                                   | 14223<br>B1024                                                | PJ<br>PJ               |               |                           | 675.00<br>17.10                   | 675.00<br>692.10                                                     | 2% 10, Net 30 Day |  |
| WATKINS<br>Watkins Financial Planning     | 3/2/12<br>3/5/12                                                   | B1013<br>VCM30010                                             | PJ<br>PJ               |               | 35.35                     | 60.00                             | 60.00<br>24.65                                                       | 2% 10, Net 30 Day |  |
| Report Total                              |                                                                    |                                                               |                        |               | 8,131.74                  | 18,603.12                         | 80,826.0                                                             |                   |  |
|                                           |                                                                    |                                                               |                        |               |                           |                                   |                                                                      |                   |  |

### EXPORT TWO PEACHTREE REPORTS TO EXCEL

Textbook pages 88-90 shows detailed steps for exporting two Peachtree reports to one Excel file. When exporting more than one report to Excel, select Add a new worksheet to an existing Microsoft Excel workbook on Peachtree's Copy Report to Excel window. Then, browse to the location of the appropriate file. The Copy Report to Excel window is shown below step 8 on textbook page 90.

| Copy Report to Excel                                                                                                    | ×                    |
|----------------------------------------------------------------------------------------------------|----------------------|
| File option Create a new Microsoft Excel workbook Add a new worksheet to an existing Microsoft Excel workbook Exercise 2-2_Vendor List and Ledgers.xlsx Browse                            | OK<br>Cancel<br>Help |
| Excel options<br>Use freeze panes (headers and labels are visible)<br>Enable automatic column filtering (Auto-filter)<br>Report layout option<br>Peachtree report layout<br>Report layout |                      |

In Chapter 2, the two Peachtree reports, The Vendor List and Vendors Ledgers, are exported to one Excel file. The file name is **Exercise 2**-**2\_Vendor List and Ledgers.xlsx**. (Excel 2003 files end in the extension, .xls.)

### VENDOR LEDGERS SAVED AS A PDF FILE

In Exercise 2-2, students save the Vendor Ledgers as a PDF file.

### SOLUTION FILES: .ptb, .xlsx, .pdf

The password-protected Instructor Edition website at <u>www.mhhe.com/yacht2012</u> includes solutions saved in the following formats:

1. Solution files link: Peachtree backups. Chapter and exercise backups -- .ptb extensions.

The McGraw-Hill Companies, Inc., Computer Accounting with Peachtree by Sage Complete Accounting 2012, 16e

- 2. End of Chapter Exercises link: Exercises saved as Adobe Acrobat files .pdf extensions.
- 3. Excel Solutions link Chapter and exercise files saved in Excel .xlsx extensions.

The solution files, in .ptb, .pdf, and .xlsx formats, are also included on the Instructor's Resource CD (ISBN No. 0077410386).

|         | Peachtree Backup (.ptb)                |                        | Page  |
|---------|----------------------------------------|------------------------|-------|
| Chapter | Excel (.xlsx) and Adobe (.pdf)         | Kilobytes <sup>4</sup> | Nos.  |
| 2       | Chapter 2.ptb                          | 3,435 KB               | 88    |
|         | Chapter 2_Vendor List and Ledgers.xlsx | 21 KB                  | 88-90 |
|         | Chapter 2_Vendor List.pdf              | 8 KB                   | 91    |
|         | Chapter 2_Vendor Ledgers.pdf           | 14 KB                  | 91    |
|         | Exercise 2-2.ptb                       | 3,460 KB               | 97    |
|         | Exercise 2-2_Vendor List and           | 21 KB                  | 97    |
|         | Ledgers.xlsx                           |                        |       |
|         | Exercise 2-2_Vendor Ledgers.pdf        | 47 KB                  | 97    |

The chart below shows the Chapter 2 solution files.

### **ONLINE LEARNING CENTER: QA Templates and Assessment Rubric**

For the end-of-chapter questions, students can go online to <u>www.mhhe.com/yacht2012</u>; Student Edition, then select Chapter 2. The QA Templates link includes the end-of-chapter Multiple Choice questions and the Analysis Question.

The Instructor Edition site includes a link to QA Templates Answers. To obtain a username and password for the Instructor Edition, contact your McGraw-Hill sales representative. To find your sales representative, go online to <u>http://catalogs.mhhe.com/mhhe/findRep.do</u>. The Instructor Edition also includes a link to Assessment Rubric Answers.

There is also a link to the chapter's assessment rubric at <u>www.mhhe.com/yacht2012</u>. Link to the Student Edition, select Chapter 2, then Assessment Rubric. The Instructor Edition includes the Assessment Rubric Answers.

<sup>&</sup>lt;sup>4</sup>Backup sizes may differ.

The McGraw-Hill Companies, Inc., Computer Accounting with Peachtree by Sage Complete Accounting 2012, 16e

### ANSWER TO THE ASSESSMENT RUBRIC

|         |                                                                                                    | Navigation                                                                |                                | Journal                                                                                                    |
|---------|----------------------------------------------------------------------------------------------------|---------------------------------------------------------------------------|--------------------------------|----------------------------------------------------------------------------------------------------|
| Date    | Transaction                                                                                                    | Center/Module                                                             | Task window                    | Dr./Cr.                                                                                                    |
| 3/15/12 | Invoice No. H788<br>was received from<br>Post Office<br>Supplies for the<br>purchase of five<br>boxes of letter-size<br>file folders, \$10.95<br>each. | Vendors &<br>Purchases;<br>Enter Bill, New<br>Bill<br>Accounts<br>Payable | Purchases/Receive<br>Inventory | Purchases<br>Journal<br>Dr. 71000, Office<br>Expense, \$54.75<br>Cr. A/P, Post<br>Office Supplies,<br>\$54.75                                                                            |
| 3/18/12 | Pay Post Office<br>Supplies for<br>Invoice H788,<br>\$53.65                                                                                            | Vendors &<br>Purchases;<br>Pay Bills, Pay<br>Bill<br>Accounts<br>Payable  | Payments                       | Cash<br>Disbursements<br>Journal<br>Dr. 20000, A/P,<br>Post Office<br>Supplies, \$54.75<br>Cr. 89500<br>Discounts Taken,<br>\$1.10<br>Cr. 10200,<br>Regular Checking<br>Account, \$53.65 |

### ANSWER TO THE ANALYSIS QUESTION

With the Vendors & Payables Navigation Center serving as the starting point to perform tasks related to Accounts Payable, list five Vendors & Purchases Tasks.

Briefly describe the Vendor Management tab.

### ANSWER:

The Vendors & Purchases Navigation Center displays information and access points related to the company's vendors and purchases.

The McGraw-Hill Companies, Inc., Computer Accounting with Peachtree by Sage Complete Accounting 2012, 16e

### 46 - IMK Chapter 2

 The Vendors & Purchases Tasks provides a graphic representation of the flow of vendor-related tasks, as well as access to those tasks. It also provides access to windows where you enter/maintain vendor information.

The Vendors & Purchases workflow diagram is shown below.

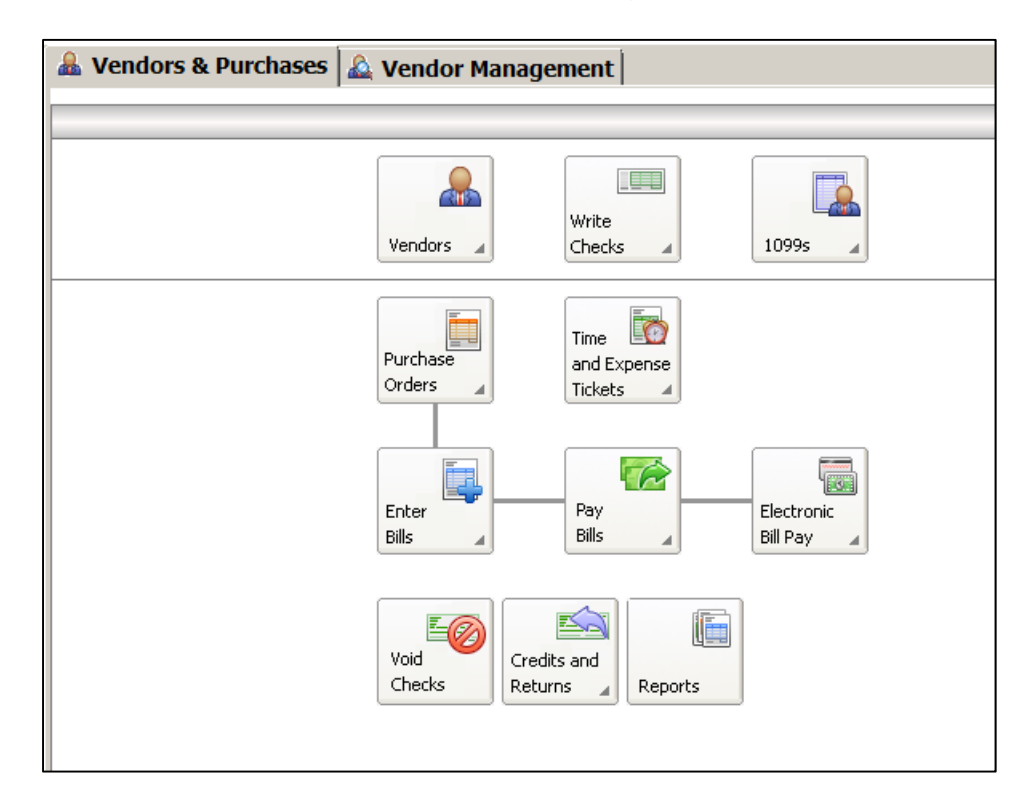

- 2) A summary of vendor information; for example, link to View Detailed List.
- 3) Access to vendor reports. For example, a link to View All Vendor & Purchases Reports.
- 4) An overview of the company's aged payables. You can also link or drill down to various areas.
- 5) Peachtree solutions include drill down to Checks & Forms and Online Bill Pay.

On the Vendor Management tab, you can see lists of information regarding transactions and history for a particular vendor, including purchase orders, purchases, and payments. This is where you want to go to see information about a particular vendor.